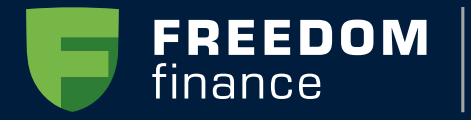

Банк

# ДИСТАНЦИОННОЕ ПОЛУЧЕНИЕ СЕРТИФИКАТА

## ДОКУМЕНТАЦИЯ ПОЛЬЗОВАТЕЛЯ

123112, Москва, 1-й Красногвардейский проезд, д. 15, башня Меркурий

<mark>8 (80</mark>0) 302-92-29

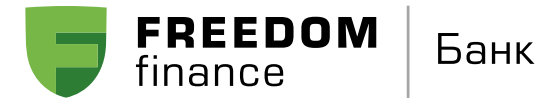

# Содержание

| 01         | Введение                                           | 03       |
|------------|----------------------------------------------------|----------|
| 1.1<br>1.2 | Термины и определения<br>Предварительная настройка | 03<br>04 |
| 02         | Удаленное получение сертификата                    | 05       |

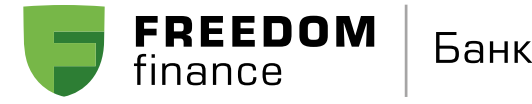

Дистанционное получение и обновление сертификата

### Введение

Данный документ содержит информацию и пошаговые инструкции по выдаче сертификатов, необходимых для доступа в Интернет-банк для корпоративных клиентов.

### 1.1 Термины и определения

#### Удостоверяющий центр (УЦ)

Юридическое лицо, осуществляющее изготовление сертификатов ключей электронной цифровой подписи и сертификатов ключей шифрования Клиентов.

#### Агент

ООО «ФФИН Банк», который является уполномоченным представителем удостоверяющего центра (УЦ) и технологического партнера Faktura.ru.

#### Криптографические ключи

Общее название открытых и секретных ключей ЭП и шифрования.

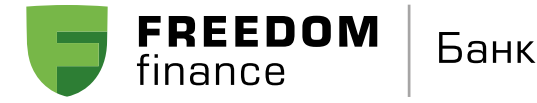

### 1.2 Предвариательная настройка

Для выполнения процедуры удалённого получения сертификата необходим один из следующих браузеров:

Браузер Internet Explorer 8 для Windows XP SP3. Браузер Internet Explorer 9 и выше для Windows 7, 8, 10. Последняя версия браузера Google Chrome с установленным расширением «Интернет-банк Faktura.ru».

Для установки расширения на браузер Google Chrome необходимо пройти по ссылке вида https://chrome.google.com/webstore/detail/%D0%B8%D0%BD%D1%82%D0%B5%D1%80%D0%BD%D0%B5%D1%82-%D0%B1%D0%B0%D0%BD%D0%BA-fakturaru/fmpmimlmjgfnplmmfenbpgikbdgjcdim, после чего Вы попадете на веб-страницу интернет-магазина Chrome, для установки расширения необходимо нажать «Установить»:

| Разные | > Расширения | <ul> <li>интернет-ба</li> </ul>                                                                                                    | анк Faktura.ru                                                                                                    |                                                                                                    |                                                          |                                                                                                    |            |  |
|--------|--------------|----------------------------------------------------------------------------------------------------|----------------------------------------------------------------------------------------------------|----------------------------------------------------------------------------------------------------|----------------------------------------------------------|----------------------------------------------------------------------------------------------------|------------|--|
|        |              |                                                                                                    |                                                                                                    |                                                                                                    |                                                          |                                                                                                    |            |  |
| 0      | Интер        | нет-банк                                                                                                    | Faktura.ru                                                                                                    |                                                                                                    |                                                          |                                                                                                    | Установить |  |
| U      |              |                                                                                                    |                                                                                                    |                                                                                                    |                                                          |                                                                                                    |            |  |
|        | Автор: такти | ra-piugin-developi                                                                                                    | ers                                                                                                    |                                                                                                    |                                                          |                                                                                                    |            |  |
|        | *****        | 78 Работа                                                                                                    | Пользователей:                                                                                                    | 60 000+                                                                                                    |                                                          |                                                                                                    |            |  |
|        |              |                                                                                                    | Обзор                                                                                                    | Отзыв                                                                                                    | ы Похожие                                                |                                                                                                    |            |  |
|        |              | _                                                                                                    |                                                                                                    |                                                                                                    |                                                          |                                                                                                    |            |  |
|        |              | Faktura.ru                                                                                                    | Контроль двий                                                                                                    | кений по                                                                                                    | счету: просто и                                          | удобно                                                                                                    | 2          |  |
|        |              | Faktura.ru<br>Remerenae<br>Reference and and and and and and and and and and                                                                                                    | Контроль двий<br>очита така, канска / Валска<br>Соста Такака, канска / Валска<br>Соста Салака, канска / Валска<br>Соста Салака, канска / Валска                                                                                                    | КЕНИЙ ПО                                                                                                    | счету: просто и<br>                                      |                                                                                                    | 2          |  |
|        |              | Faktura.ru<br>Reme remea<br>Provide second<br>Remearance                                                                                                    | Контроль двин<br>очина выска / Алека<br>Солона баласа и солона<br>Солона опасата и солона<br>Солона чина и солона<br>Солона чина и солона<br>Солона чина и солона и солона                                                                                                    | КСНИЙ ПО<br>мара Полоника<br>мара Така<br>найма Така                                                                                                    | CHETY: ПРОСТО И                                          | удобно<br>• маление<br>• аление<br>• аление |            |  |
|        |              | Factoria and and a second and a second and a second and a second and a second and a second and a second a secon                                                                                                    | Контроль двин<br>очина вына и лания<br>очина оправля от от<br>оправляется оправляется<br>оправляется оправляется оправляется<br>оправляется оправляется оправляется<br>оправляется оправляется оправляется<br>оправляется оправляется оправляется<br>оправляется оправляется оправляется<br>оправляется оправляется оправляется<br>оправляется оправляется оправляется<br>оправляется оправляется оправляется<br>оправляется оправляется оправляется оправляется<br>оправляется оправляется оправляется оправляется оправляется<br>оправляется оправляется                                                                                                    | КСНИЙ ПО<br>Ура<br>Ура<br>Назание<br>1943<br>1943                                                                                                    | CHETY: ПРОСТО И                                          |                                                                                                    |            |  |
|        | <            | Formaria appropriate<br>Provincia approximation<br>Provincia approximation<br>Provinci | Контроль двии<br>очинали ински / Ански<br>области (Пакси)<br>области ински<br>области ински<br>области ински<br>области ински<br>области ински<br>области ински<br>области ински<br>области ински<br>области ински<br>области ински<br>области ински<br>области ински<br>области ински<br>области ински<br>области ински<br>области<br>области ински<br>области<br>области<br>обла<br>области<br>обла<br>обла<br>обла<br>обла<br>обла<br>обла<br>обла<br>обла | KEHNĂ RO<br>Marco Concelor<br>Marco Concelor<br>Marco Concel | CHETY: INDOCTO II<br>I I I I I I I I I I I I I I I I I I |                                                                                                    |            |  |
|        | <            | Facture.rue                                                                                                    | Контроль двии<br>очена виема и лисена<br>очена виема и лисена<br>от планата и велана<br>от планата и велана<br>от планата и велана<br>от планата и велана<br>от планата и велана<br>от планата и велана                                                                                                    | KEHNĂ RO<br>KOMONICA SUB<br>KOMONICA SUB<br>KOMONI                                                                                                    | CHETY: INDOCTO II<br>I I I I I I I I I I I I I I I I I I |                                                                                                    |            |  |
|        | <            | Packture.com     Common Common C                                                                                                    |                                                                                                    |                                                                                                    |                                                          |                                                                                                    |            |  |
|        | <            | Pactarearearearearearearearearearearearearea                                                                                                    |                                                                                                    | Кений по<br>маке<br>маке<br>маке<br>маке<br>маке<br>маке<br>маке<br>маке                                                                                                    |                                                          |                                                                                                    | >          |  |
|        | <            | Facture service     Factors and the service     Factors and the service                                                                                                    |                                                                                                    | Кений по<br>мака<br>мака<br>пака<br>пака<br>пака<br>пака<br>пака<br>пака                                                                                                    |                                                          |                                                                                                    | >          |  |

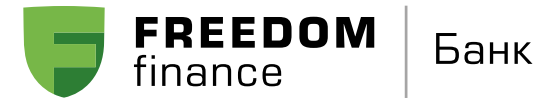

Дистанционное получение и обновление сертификата

### Удаленное получение сертификата

#### Для создания запроса на сертификат вам необходимо перейти по ссылке вида

#### https://ca.faktura.ru/ca/new-certificate?agentId=4864

после чего Вы попадете на веб-страницу технологического партнера Faktura.ru, при этом в браузере откроется форма «Запрос на получение финансового сертификата». Форма запроса на выдачу сертификата также доступна на английском языке. Для переключения языка интерфейса вам необходимо щёлкнуть «EN/RU» вверху формы. На странице запроса в блоке «Информируем» указано наименование ООО «ФФИН Банк», в адрес которого будет отправлен запрос на получение сертификата.

|                                                                                    |                                                                                                    |                                    |                                  | ОБРАЗІ                                                                                                    |
|------------------------------------------------------------------------------------|----------------------------------------------------------------------------------------------------|------------------------------------|----------------------------------|----------------------------------------------------------------------------------------------------|
| ормируем                                                                           |                                                                                                    |                                    |                                  |                                                                                                    |
| верждение в                                                                        | ыдачи сертификата осу                                                                                                    | шествляется ООО "ФФИН БАНК         |                                  |                                                                                                    |
|                                                                                    |                                                                                                    |                                    |                                  |                                                                                                    |
| ите место >                                                                        | фанения сертификат                                                                                                    | a                                  |                                  |                                                                                                    |
| Г                                                                                  | Файл                                                                                                    | C:\Users\                          | Desktop\2                        |                                                                                                    |
|                                                                                    | Обратите внимание, что хр                                                                                                    | ранение ключей в файле небезопасно |                                  |                                                                                                    |
|                                                                                    | Рекомендуем использоват                                                                                                    | ь смарт-ключ.                      |                                  |                                                                                                    |
| лните анке                                                                         | ту для получения сер                                                                                                    | тификата                           |                                  |                                                                                                    |
| Фамилия                                                                            | Иванов                                                                                                    |                                    | NMR                              | Иван                                                                                                    |
| -                                                                                  |                                                                                                    |                                    |                                  |                                                                                                    |
| Отчество                                                                           | Иванович                                                                                                    | 2                                  |                                  |                                                                                                    |
| Отчество                                                                           | Иванович<br>(обязательно, если имеетс:<br>Сертификат вырает                                                                        | a)                                 |                                  |                                                                                                    |
| Отчество<br>именование<br>организации                                              | Иванович<br>(обязательно, если имеетс:<br>Сертификат выдаетс<br>ООО "Ромашка"                                                      | а)<br>ся физическому лицу          | инн/кио                          | 770 45                                                                                                    |
| Отчество<br>именование<br>организации<br>и контактны                               | Иванович<br>(обязательно, если имеется<br>Сертификат выдает<br>ООО "Ромашка"                                                       | а)<br>ся физическому лицу          | инн/кио                          | 770 45                                                                                                    |
| Отчество<br>именование<br>организации<br>и контактны<br>Страна                     | Ивановеч<br>(обязательно, если имеетс)<br>Сертификат выдает<br>ООО "Ромашка"<br>не данные                                          | а)<br>ся физическому лицу          | инникио                          | 770 45<br>Morena                                                                                                    |
| Отчество<br>именование<br>организации<br>и контактны<br>Страна                     | Ивановеч<br>(обязательно, если имеется<br>Сертификат выдает<br>ООО "Ремашка"<br>не данные<br>Россия                                | а)<br>ся физическому лицу<br>У     | ИНН/КИО<br>Город<br>Есе          | 770 45<br>Москва<br>гли Вашего города нет в списке, налишите в <u>службу подде</u>                                                                                                    |
| Отчество<br>именование<br>организации<br>и контактны<br>Страна<br>Адрес            | Ивановеч<br>(обязательно, если имеетс)<br>Сертификат выдает<br>ООО "Ромашка"<br>10 Данные<br>Россия<br>Каретный ряд 5/1            | а)<br>Ся физическому лицу<br>У     | ИНН/КИО<br>Город<br>Ес           | 770 45<br>Москва<br>ги Башего города нет е списке, напишате в <u>спузбу подде</u>                                                                                                    |
| отчество<br>именование<br>организации<br>4 контактны<br>Страна<br>Адрес<br>Телефон | Иванович<br>(обязательно, если имеется<br>Сертификат выдает<br>ООО "Ромацка"<br>не данные<br>Россия<br>Каретлый ряд 5/1            | а)<br>ся физическому лицу<br>Г     | ИНН/КИО<br>Город<br>Ес<br>Битай  | 770 45<br>Москва<br>гля Вашего города нет в списке, напишате в <u>спузбу подде</u>                                                                                                    |
| отчество<br>именование<br>организации<br>4 контактны<br>Страна<br>Адрес<br>Телефон | Иванович<br>(обязательно, если имеется<br>Сертификат выдает<br>ООО "Ромашка"<br>10 Данные<br>Россия<br>Каретлый ряд 5,/1<br>898 18 | а)<br>ся физическому лицу<br>Г     | ИНН/КИО<br>Город<br>Ес<br>E-mail | 770         45           Москва                                                                                                    |
| отчество<br>именование<br>организации<br>4 контактны<br>Страна<br>Адрес<br>Телефон | Иванович<br>(обязательно, если имеется<br>Сертификат выдает<br>ООО "Ромашка"<br>не данные<br>Россия<br>Каретный ряд 5/1<br>696 18  | а)<br>ся физическому лицу<br>Г     | ИНН/КИО<br>Город<br>Ес<br>E-mail | 770         45           Москва                                                                                                    |
| отчество<br>именование<br>организации<br>4 контактны<br>Страна<br>Адрес<br>Телефон | Ивановеч<br>(обязательно, если имеется<br>Сертификат выдает<br>ООО "Ромашка"<br>Маретный ряд 5/1 <br>898 18                        | ы)<br>ся физическому лицу<br>      | ИНН/КИО<br>Город<br>Ес<br>E-mail | 770         45           Москра            ли Башего города нет в списке, напишато в <u>слузбу подде</u> ек         _пи           Внималие!         Бакно указать правильный адрос зпостронно погть: на пего будет выслана ссаника для созранения сертификата или конса, и дали конса, и дали к |
| отчество<br>именование<br>организации<br>« контактны<br>Страна<br>Адрес<br>Телефон | Ивановеч<br>(обязательно, если имеетс)<br>Сертификат выдает<br>ООО "Ромашка"<br>10 Данные<br>Россия<br>Каретный ряд 5/1 <br>898 18 | а)<br>ся физическому лицу<br>Г     | ИНН/КИО<br>Город<br>Ес<br>E-mail | 770         45           Москва                                                                                                    |

Сертификаты выдаются в Удостоверяющем центре "AUTHORITY" (ЗАО "ЦЦС")

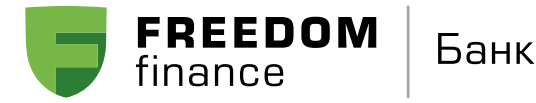

#### Для создания запроса на получение сертификата на форме необходимо:

1. 1. Указать устройство/каталог хранения сертификата: Файл.

2. Заполнить анкету для получения сертификата:

#### Ф.И.О.

Укажите ФИО сотрудника, где которого нужно выпустить ключ. Максимум 50 символов. Допустимы текстовые и цифровые символы, точка . , тире – , апостроф ', нижнее подчеркивание \_ и знак минус -

#### Наименование организации

Укажите наименование организации, в которой работает сотрудник, где которого нужно выпустить ключ. Допустимы текстовые и цифровые символы, точка . , тире – , апостроф ' , нижнее подчеркивание \_ и знак минус -

#### ИНН

Укажите ИНН организации. Максимум 12 символов. Необязательный параметр.

#### Страна

По умолчанию указано «Россия»

#### Город

Укажите город организации. Начните вводить название города, система предложит Вам соответствующее наименование (если в списке нет Вашего населенного пункта, сообщите об этом на help@bankffin.ru).

#### Адрес

Укажите адрес организации. Максимум 255 символов

#### Телефон

Укажите телефон сотрудника. Максимум 20 символов. Необязательный параметр

#### Email

#### Укажите email сотрудника

Абсолютно необходимо указать корректный и рабочий email, к которому у вас есть доступ, так как на него поступит ссылка для сохранения сертификата. В дальнейшем на указанный email будут поступать уведомления об истечении срока действия сертификата.

3. После заполнения анкетной информации подтвердите введенные данные, нажав кнопку «Подтвердить». Система автоматически транслитерирует введённые вами данные.

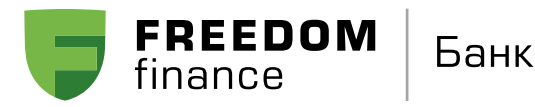

|  | •• |  |
|--|----|--|

| заше полное<br>имя (Ф.И.О.)     | Ivanov Ivan Ivanovich                                                                                                   | Наименование<br>организации  | 000 'Romashka'                                     |
|---------------------------------|----------------------------------------------------------------------------------------------------|------------------------------|----------------------------------------------------|
| ИНН/КИО                         | 770 45                                                                                                    |                              |                                                    |
| Страна                          | RU                                                                                                    | Город                        | Moskva                                             |
| и контактны                     | е данные<br>Следующие поля не используются при регистрации се<br>при подписи сертификата                                | ертификата, но ис            | тользуются как дополнительная информация           |
| и контактны<br>Адрес            | е данные<br>Следующие поля не используются при регистрации се<br>при подписи сертификата<br>Каретный ряд 51             | ертификата, но ис<br>Телефон | аользуются как дополнительная информация<br>896 18 |
| ии контактны<br>Адрес<br>E-mail | е данные<br>Следующие поля не используются при регистрации сер<br>при подписи сертификата<br>Каретный ряд 51<br>ек. сли | артификата, но ис<br>Телефон | юльзуются как дополнительная информаци<br>898 18   |

4. Далее необходимо отправить данные Вашего запроса в ООО «ФФИН Банк», нажав кнопку «Отправить запрос». После нажатия этой кнопки Вам необходимо будет ввести пароль доступа к секретному ключу в открывшемся окне. Для ввода пароля рекомендуется использовать виртуальную клавиатуру.

После ввода пароля откроется страница с уникальным номером Вашего запроса и ссылкой на заявление для получения сертификата.

| Faktura.ru                                                                                                    |
|----------------------------------------------------------------------------------------------------|
|                                                                                                    |
| Запрос принят                                                                                                    |
| Удостоверяющий Центр "Authority" принял Ваш запрос N ебе05е92d87е на обновление сертификата "Класс 2".                                                                              |
| В данный момент был создан только Ваш личный (секретный) ключ.                                                                                                    |
| Для использования сертификата Вам необходим еще и публичный ключ.                                                                                                    |
| Ссылка (URL) на страницу для получения сертификата будет отправлена Вам по электронной почте только после получения<br>подтверждения Ваших данных от Агента Удостоверяющего центра. |
|                                                                                                    |
| Сертификаты выдаются в Удостоверяющем центре "AUTHORITY" (ЗАО "ЦЦС")                                                                                                    |

Обращаем внимание, что заявление на получение необходимо распечатать в 2-х экземплярах, подписать и передать оба экземпляра в отделение ООО «ФФИН Банк», в котором обслуживается Ваша организация.

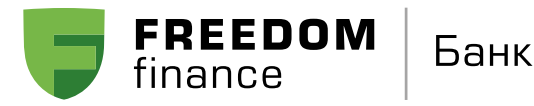

#### Сохранение сертификата

После подтверждения вашего запроса со стороны ООО «ФФИН Банк» на email, который был указан Вами в запросе на сертификат поступит письмо, содержащее ссылку для сохранения сертификата.

Если запрос на сертификат был создан в интерфейсе на английском языке, то после подтверждения запроса ссылка на сохранение сертификата поступит вам также на английском языке.

При переходе по ссылке откроется страница для сохранения вашего сертификата. На данной странице также расположена ссылка на Акт приема-передачи. Акт приема-передачи необходимо распечатать в 2-х экземплярах, подписать и передать оба экземпляра в отделение ООО «ФФИН Банк», в котором обслуживается Ваша организация.

Для сохранения сертификата необходимо нажать кнопку «Сохранить сертификат» и ввести пароль (который был указан Вами при запросе на сертификат). После успешного сохранения сертификата на экране появится соответствующее сообщение.

| Faktura.ru Coxp                | ранение сертификата                                            | <u>EN RU</u> |  |  |  |  |  |
|--------------------------------|----------------------------------------------------------------|--------------|--|--|--|--|--|
|                                |                                                                |              |  |  |  |  |  |
| Информация о вашем сертификате |                                                                |              |  |  |  |  |  |
| Имя сертификата:               | CN=Ignatenko Natalja Danilovna, O=Fizlico, L=Novosibirsk, C=RU |              |  |  |  |  |  |
| Удостоверяющий центр:          | CN=Class 2 CA, OU=CAs, O=FTC, C=RU                             |              |  |  |  |  |  |
| Серийный номер:                | 222705                                                         |              |  |  |  |  |  |
| УНЗ:                           | Ne6e0592d87e                                                   |              |  |  |  |  |  |
|                                |                                                                |              |  |  |  |  |  |
| Посмотреть и распечатать Акт п | риема-передачи                                                 |              |  |  |  |  |  |
| Нажмите на кнопку "Сохранить о | сертификат".                                                   |              |  |  |  |  |  |
|                                |                                                                |              |  |  |  |  |  |
|                                | Соходинть соотификат                                           |              |  |  |  |  |  |
|                                | Сохранить сертификат                                           |              |  |  |  |  |  |
|                                | Сертификаты выдаются в Удостоверяющем центре "AUTHORITY" (3/   | \0 "ЦЦС")    |  |  |  |  |  |
|                                |                                                                |              |  |  |  |  |  |

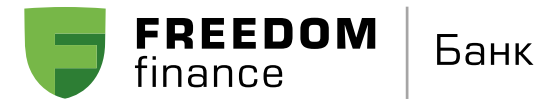

Дистанционное получение и обновление сертификата

#### Примечание

Для более безопасного хранения сертификата рекомендуем Вам использовать Смарт-ключ Рутокен ЭЦП 2.0 - специализированное устройство хранения секретного ключа. Ключи ЭП клиента генерируются и хранятся непосредственно внутри смарт-ключа. Секретный ключ ЭП технически невозможно считать из смарт-ключа сторонними средствами или скопировать на другой носитель.

Для более подробной информации по приобретению и использования смарт-ключей Рутокен ЭЦП 2.0 необходимо обратиться в Банк по тел.:

+7 (495) 249-11-62 8 (800) 302-92-29

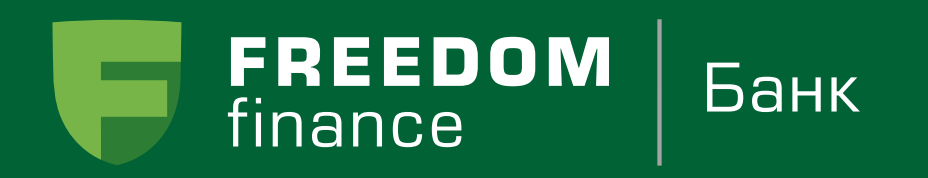